### COBISS<sup>®</sup>

Co-operative Online Bibliographic System & Services

# VIF – Maintenance of computer systems infrastructure

### Metapace L-42DT User Guide VIF-NA-BG-128, V2.0

Institute of Information Science, Maribor, Slovenia

### IZUM<sup>®</sup>

© IZUM, 2016

COBISS, COMARC, COBIB, COLIB, IZUM are registered trademarks owned by IZUM.

#### CONTENTS

| 1 | Intr | oducti  | on                                                      | 1  |
|---|------|---------|---------------------------------------------------------|----|
| 2 | Usi  | ng the  | Metapace L-42DT printer                                 | 1  |
|   | 2.1  | List o  | f equipment                                             | 1  |
|   | 2.2  | Printe  | r description                                           | 1  |
|   | 2.3  | Gettin  | ng the printer ready                                    | 3  |
|   | 2.4  | Conne   | ecting and installing the printer                       | 6  |
|   | 2.5  | Printe  | r operation                                             | 6  |
|   |      | 2.5.1   | Manual settings                                         | 6  |
|   |      | 2.5.2   | Printer and LED indicator status                        | 7  |
|   |      | 2.5.3   | Label Utility tool                                      | 7  |
|   |      | 2.5.4   | Media calibration                                       | 7  |
|   |      | 2.5.5   | Network configuration with the use of the enclosed tool | 9  |
|   |      | 2.5.6   | Uploading images (library logo) to the printer          | 13 |
| 3 | Prir | nting p | preferences (for COBISS3 purposes)                      | 15 |
| 4 | Sett | ting up | o logical destinations in COBISS3 software              |    |

#### **FIGURES**

| Figure 1: METAPACE L-42DT printer – outside                                | 1  |
|----------------------------------------------------------------------------|----|
| Figure 2: Printer – inside                                                 | 2  |
| Figure 3: Printer back view – cable connections                            | 3  |
| Figure 4: Unified Label Utility-II tool                                    |    |
| Figure 5: Net configuration tool                                           | 9  |
| Figure 6: Selecting printer for network configuration                      | 9  |
| Figure 8: Adding a network printer                                         | 10 |
| Figure 9: Entering network parameters                                      | 11 |
| Figure 10: Additional port settings                                        | 11 |
| Figure 11: Selecting the driver                                            |    |
| Figure 12: Selecting the driver version                                    |    |
| Figure 13: Printing a test page                                            |    |
| Figure 14: Unified Label Utility-II tool (image is symbolic)               |    |
| Figure 15: PCX File Downloader (Unified Label Utility-II)                  | 14 |
| Figure 16: Setting the label format (New, USER (60,0mm x 40,0mm))          | 15 |
| Figure 17: Printing position settings (Horizontal Offset, Vertical Offset) | 16 |
| Figure 18: Print settings (Graphics, Dithering)                            | 16 |
| Figure 19: Media settings (Print Method, Thermal Transfer)                 |    |
| Figure 20: Print Options Settings (Darkness, Speed Settings)               | 17 |
| Figure 21: Seagull Driver                                                  |    |
| Figure 22: COBISS3 user interface                                          |    |
| Figure 23: Logical destinations editor                                     | 19 |
| Figure 24: Setting up logical destinations                                 | 19 |
| Figure 25: Detailed settings                                               |    |
| Figure 26: Refresh settings in the COBISS3 user interface                  |    |
|                                                                            |    |

### **1** Introduction

The document demonstrates how the printer is used when working in the COBISS system (installing and connecting the printer, printer maintenance – replacing paper and ribbon, etc.).

#### 2 Using the Metapace L-42DT printer

#### 2.1 List of equipment

Basic equipment:

- printer (blue-grey, white)
- CD containing software, drivers and user manual
- USB cable (or another cable)
- AC adapter
- Power cord (220 V)
- Ribbon core

Optional additional equipment:

- external label holder
- knife
- label peel-off module

#### 2.2 Printer description

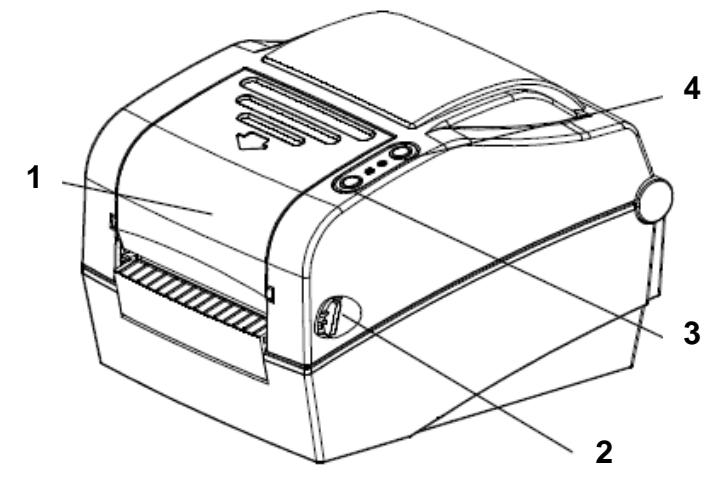

Figure 1: METAPACE L-42DT printer – outside

- 1. Clear plastic ribbon cover
- 2. Cover lever
- 3. FEED/CANCEL button for moving the label ribbon or aborting the operation
- 4. PAUSE button to pause printing

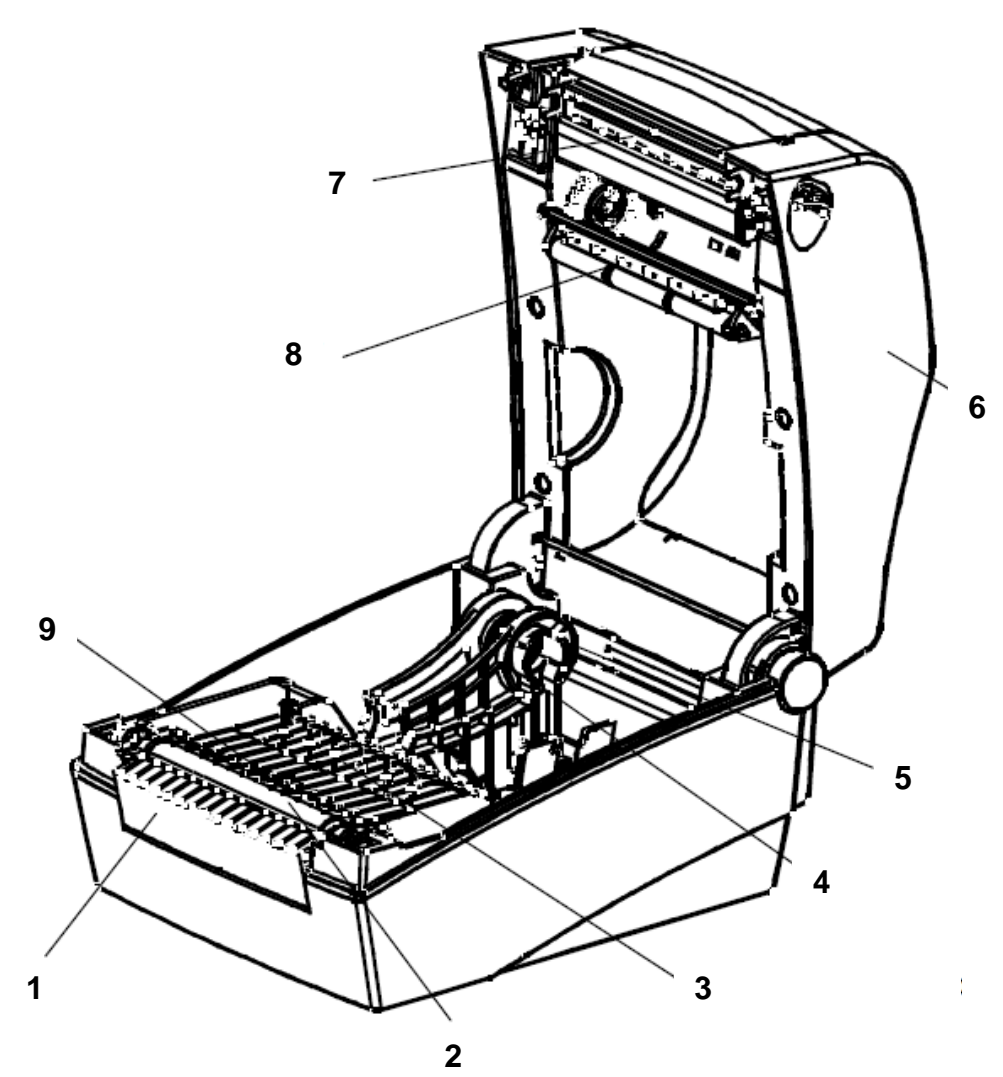

**Figure 2: Printer – inside** 

- 1. Cover for accessories
- 2. Rubber roller
- 3. Lower gap sensor (receiver)
- 4. Paper holder
- 5. Paper fix tool
- 6. Paper cover
- 7. Printer head
- 8. Upper gap sensor (transmitter)

9. Black mark and notch sensor

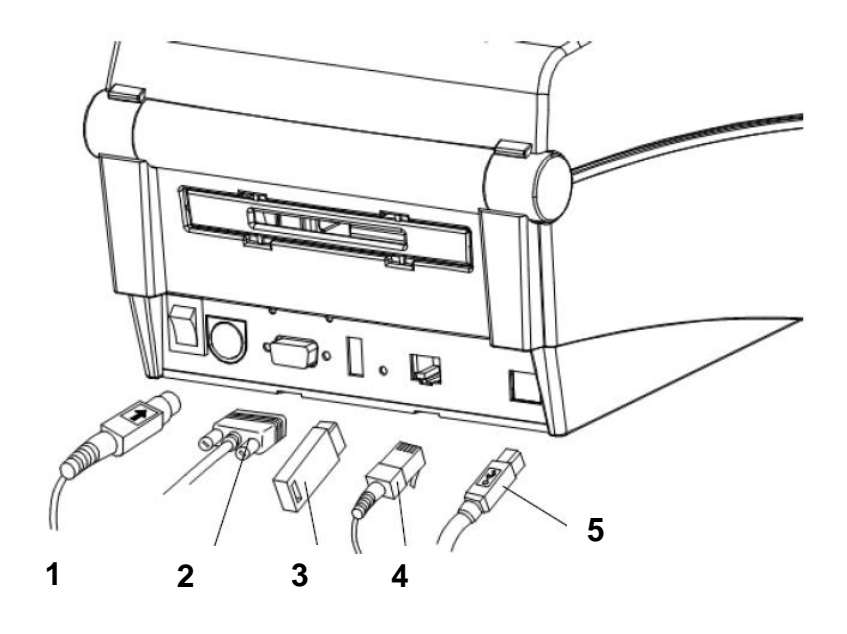

Figure 3: Printer back view – cable connections

- 1. Power connector
- 2. RS232C serial cable (to connect to computer)
- 3. USB-A interface (only to connect to wireless network interface)
- 4. Network interface (to connect to local network)
- 5. USB-B interface (to connect to computer)

#### 2.3 Getting the printer ready

#### **Ribbon installation**

1. Open the paper cover and insert the ribbon by placing it to the spring fastening first (right).

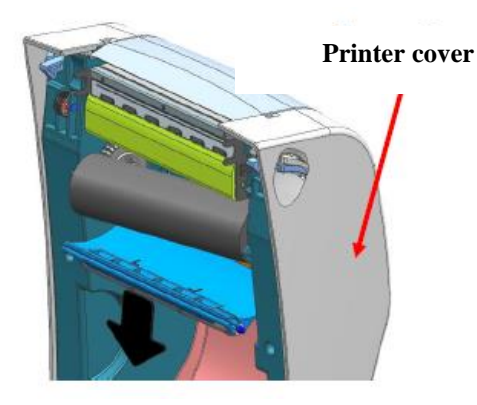

2. Open the clear plastic ribbon cover by pulling in the direction indicated by the arrow on the cover and insert the core.

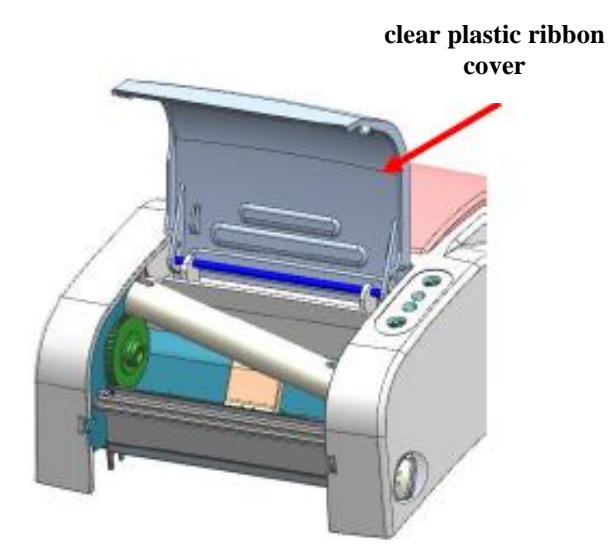

3. Insert the ribbon and attach it to the core.

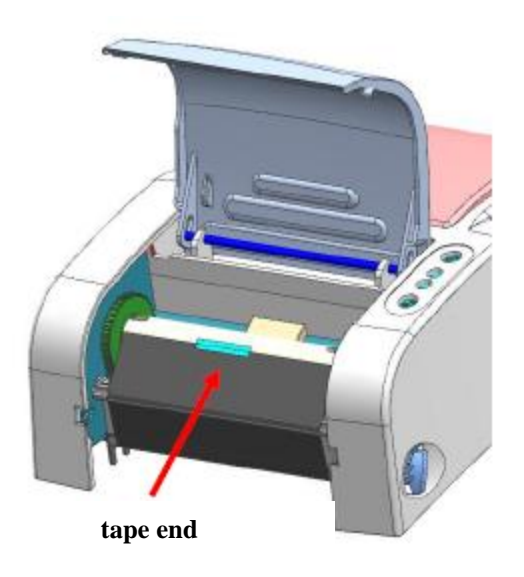

- 4. Use the cog to apply the blank part of the tape to the coiling portion of the ribbon.
- 5. Close both the ribbon cover and the paper cover.

#### Label installation

1. Use the buttons on both sides of the printer to open the paper cover.

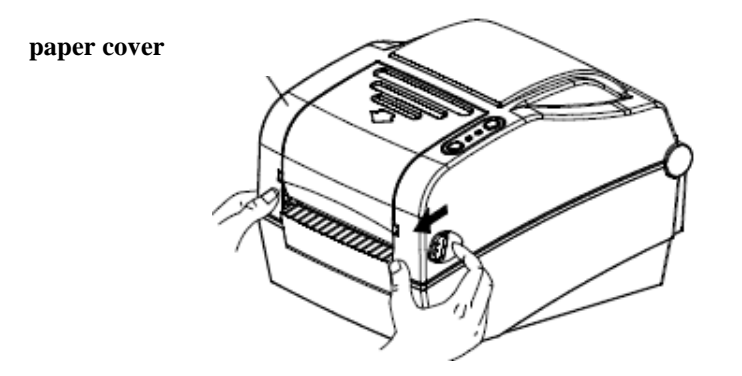

2. Spread the paper holder and insert label roll.

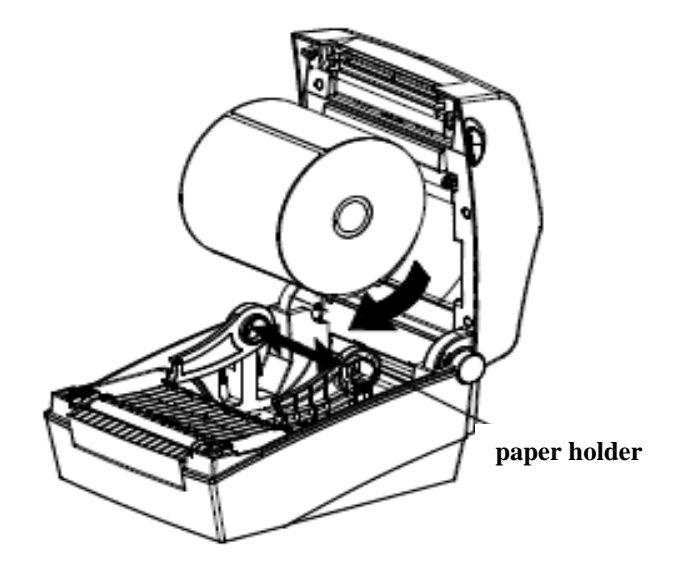

3. When inserting the label roll, also push the end of the label roll under the label roll guides.

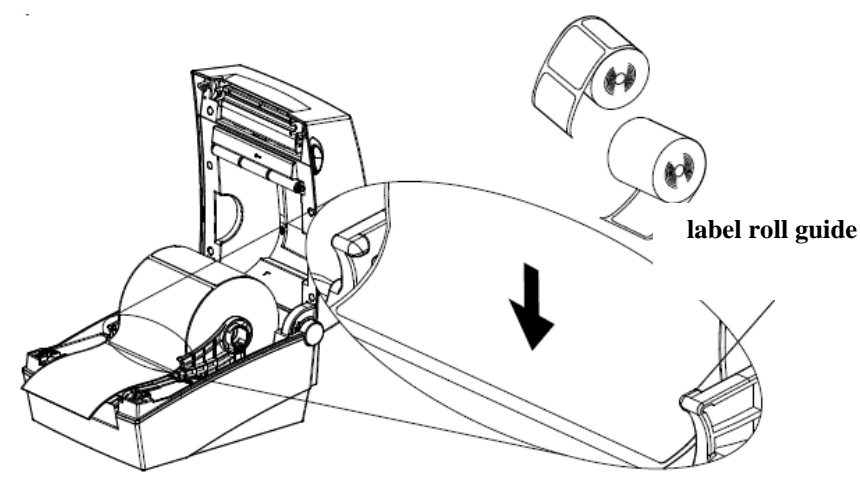

4. Close the paper cover.

#### 2.4 Connecting and installing the printer

There are four ways to connect the METAPACE L-42DT printer and get it ready to work. To connect it to the computer, use the USB-B cable (enclosed) or the serial cable. To connect it to the network, use the network cable (RJ45). To use the printer with several workstations, it is recommended to connect it to the local network.

When installing the printer, use the drivers available:

- on the enclosed CD or
- at the following link: <sup>1</sup><u>http://vbbghome.bg.cobiss.net/preporuki\_za\_oborudvane/</u>

The printer has two buttons: FEED/CANCEL and PAUSE, as well as two tricolour LED indicators. The LED indicators indicate different operation modes and also signal errors. Use the FEED/CANCEL button to move labels forward and start testing, calibration and configuration (factory default settings). Use the PAUSE button to pause printing.

If you need help when using the printer, call the call centre (02/2520 333) or send an e-mail to podpora@izum.si.

#### 2.5 **Printer operation**

#### 2.5.1 Manual settings

To change settings, use the FEED/CANCEL and PAUSE buttons and observe the LED indicators:

| Printer state    | Button          |       |                                                                           | Printer operation              |  |
|------------------|-----------------|-------|---------------------------------------------------------------------------|--------------------------------|--|
| before operation | FEED/<br>CANCEL | PAUSE | Operation procedure                                                       | mode                           |  |
| Power OFF        | Press           | -     | Turn printer on. Hold the button until printer starts self-test printing. | Self-test Printing<br>Mode     |  |
| Stand by         | Press           | -     | Press the button and release immediately.                                 | Feed Mode                      |  |
| Stand by         | -               | Press | Press the button for two seconds.                                         | Entry to<br>Configuration Mode |  |
| During printing  | Press           | -     | Press the button for two seconds and continue to hold.                    | Print Cancel Mode              |  |
| During printing  | -               | Press | Press the button and release immediately.                                 | Print Pause Mode               |  |

<sup>&</sup>lt;sup>1</sup> <u>http://www.seagullscientific.com/drivers/printer-driver-features/?m=metapace+l-42dt</u>

| LED 1  |        | LED 2  |        | Printer Status |                              |
|--------|--------|--------|--------|----------------|------------------------------|
| Colour | Status | Colour | Status |                | ici Status                   |
| Green  | On     | Green  | On     | Standby mode   | Standby mode                 |
| Red    | On     | Red    | On     | Error mode     | Ribbon is not detected       |
| Red    | On     | Orange | On     | Error mode     | Labels – gap not detected    |
| Red    | On     | Green  | Blink  | Error mode     | Printer head overheating     |
| Red    | On     | Red    | Blink  | Error mode     | Paper cover open             |
| Red    | On     | Orange | Blink  | Error mode     | No labels                    |
| Red    | On     | -      | Off    | Error mode     | Media calibration failure    |
| Red    | Blink  | Red    | Blink  | Error mode     | Auto-Cutter error            |
| Orange | On     | Orange | On     | Warning        | Switch settings              |
| Green  | Blink  | Red    | On     | Wait for input | Print is paused temporarily. |
| Green  | Blink  | Green  | Blink  | Wait for input | Cover Close Mode             |
| Green  | On     | Red    | Blink  | Wait for input | Print Cancel Mode            |

#### 2.5.2 Printer and LED indicator status

#### 2.5.3 Label Utility tool

The Label Utility tool can be found on the enclosed CD. Use it for the following functions:

- 1. serial communication settings (HandShake, Stop bit, Data bit, print rate),
- 2. basic printer settings (paper size, printing speed and density, paper type, use of ribbon),
- 3. language settings (code tables),
- 4. media sensor calibration (manual settings for materials), and
- 5. other.

More tips can be found on the enclosed CD in the United Label Printer Utility Manual ("Metapace\_Label\_Unified\_Utility") in the "Utilities" folder.

#### 2.5.4 Media calibration

The printer has been designed to recognise gaps between labels automatically. In order to do so, it will use up three labels when it prints for the first time. If it still does not recognise the gaps, the calibration function must be activated manually. During this procedure, the printer will:

- 1. adjust the label detection sensor and measure the actual length of the label;
- 2. adjust the gap detection sensor and measure the actual gap length between labels.

Media calibration is required when the printer is installed for the first time, when changing the label format and when the printer does not print in the designated printing space (print positioning is off).

How to run media calibration:

- 1. Enter manual calibration mode: when the printer is on, hold the PAUSE button for two seconds. Both LED indicators change colour from green to orange.
- 2. The colours of the LED indicators start to change and the required operation (i.e. calibration) is started when pressing the FEED button (LED 1 is orange, LED blinks green four times).

To learn more about calibration, consult the original user manual, chapter "5. Detailed features", page 20.

#### 2.5.4.1 Media calibration with the use of the enclosed tool

Procedure:

- 1. Connect the printer via the desired interface (serial, USB or Ethernet).
- 2. Run "Unified Label Utility-II.exe" from the enclosed CD or download it from the website<sup>2</sup>.
- 3. Select the installation interface and click the "Connect" button.

| © Cardal    |                       | User Setting                 |
|-------------|-----------------------|------------------------------|
| 9 Serial    | Parallel USB Ethernet | Configure Printer Setting    |
| mmunication | Setting               | Configure Print Quality      |
| PT Port     | LPT1:                 | Calibration Setting Manager  |
| OM Port     |                       | Downloader                   |
| John Fort   |                       | PCX File Downloader          |
| Baud Rate   | 115200 💌              | Printer Tool                 |
| )ata Bits   | 8 🔹                   | Send File                    |
| Parity      | None                  | Printer Tool                 |
| Stop Bits   | 1                     | Communication Tool           |
| Р           | 192 . 168 . 100 . 185 | SLCS Test Tool               |
|             |                       | RFID                         |
| 'ort        | 9100                  | Set Configuration Write/Read |
| C           | onnect Disconnect     |                              |
|             |                       | EXIT                         |

Figure 4: Unified Label Utility-II tool

<sup>&</sup>lt;sup>2</sup> http://www.jarltech.de/2007/support.php?gotoartikel=metapace\_l-

 $<sup>42</sup> dt \& sort = kategorie \& language = en \& kat_id = 2200 \& link = 2 \& support data = metapace_l - 42 dt - en \& language = en \& kat_id = 2200 \& link = 2 \& support data = metapace_l - 42 dt - en \& language = en \& kat_id = 2200 \& link = 2 \& support data = metapace_l - 42 dt - en \& language = en \& kat_id = 2200 \& link = 2 \& support data = metapace_l - 42 dt - en \& language = en \& kat_id = 2200 \& link = 2 \& support data = metapace_l - 42 dt - en \& language = en \& kat_id = 2200 \& link = 2 \& support data = metapace_l - 42 dt - en \& language = en \& language = en \& language$ 

#### 2.5.5 Network configuration with the use of the enclosed tool

Procedure:

1. Connect the printer via the Ethernet interface.

Run "Net Configuration Setup" from the enclosed CD or download it from the website <u>http://vbbghome.bg.cobiss.net/preporuki\_za\_oborudvane/</u>.

2. Run the software and click the "Ethernet Configuration" button.

| <i>@</i> | Net Configuration                             |
|----------|-----------------------------------------------|
|          | Ethernet Configuration                        |
|          | WLAN Configuration                            |
|          | Serial/USB Configuration<br>(For mobile WLAN) |
|          | Exit                                          |

Figure 5: Net configuration tool

3. Click the "Search" button. If the printer and the computer with the installed tool are in the same local network, the program will detect the printer. It will appear in the list with the corresponding Mac address. The Mac address can be found on the label on the back of the printer.

|    |                   |             | Net Configu | ration Tool |      |         | ×                  |
|----|-------------------|-------------|-------------|-------------|------|---------|--------------------|
| No | Mac Address       | IP Address  | Subnet      | Gateway     | Port | Version | Search             |
| 1  | 00:15:94:60:3e:56 | 10.1.10.209 | 255.255.0.0 | 10.1.0.1    | 9100 | N/A     |                    |
|    |                   |             |             |             |      |         | Setting            |
|    |                   |             |             |             |      |         | Configuration(Web) |
|    |                   |             |             |             |      |         |                    |
|    |                   |             |             |             |      |         |                    |
|    |                   |             |             |             |      |         |                    |
|    |                   |             |             |             |      |         |                    |
|    |                   |             |             |             |      |         |                    |
|    |                   |             |             |             |      |         | Exit               |
|    |                   |             | 1           |             |      |         |                    |

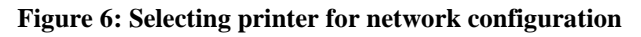

4. Select the printer and click "Setting". The window containing the net configuration will appear. You will receive the data for the printer from the local network administrator.

| Ether             | net Configuration  | × |
|-------------------|--------------------|---|
| Network Setting   |                    |   |
| IP Address :      | 10 . 1 . 10 . 209  |   |
| Subnet Mask :     | 255 . 255 . 0 . 0  |   |
| Gateway :         | 10 . 1 . 0 . 1     |   |
| Local Port :      | 9100 (0 ~ 32767)   |   |
| Inactivity time : | 0 sec (Default: 0) |   |
| (0 ~ 3600)        | DHCP Mode          |   |
| Device Baudrate : | 19200 🔻            |   |
| Fimware Version : | N/A                |   |
|                   |                    |   |
| Save              | Cancel             |   |
|                   |                    |   |

- 5. Install the printer drivers<sup>3</sup> and restart the computer.
- 6. In the Control panel under Devices and printers select Add a printer by using an IP address.

| Find a printer by i               | name or TCP/IP add                                   | ress             |                 |
|-----------------------------------|------------------------------------------------------|------------------|-----------------|
| <u>Find a printer in the</u>      | directory, based on locatio                          | on or feature    |                 |
| Select a shared print             | ter by name                                          |                  |                 |
|                                   |                                                      |                  | B <u>r</u> owse |
| Example: \\com<br>http://computer | putername\printername o<br>rname/printers/printernam | r<br>ne/.printer |                 |
| Add a printer using               | a TCP/ <u>I</u> P address or hostn                   | ame              |                 |
|                                   |                                                      |                  |                 |
|                                   |                                                      |                  |                 |
|                                   |                                                      |                  |                 |
|                                   |                                                      |                  |                 |
|                                   |                                                      |                  |                 |

7. Enter the IP address into the "Hostname or IP address" field.

<sup>&</sup>lt;sup>3</sup> <u>http://www.seagullscientific.com/drivers/printer-driver-features/?m=metapace+l-42dt</u>

| -                                 | 70 J.J.                            |   |
|-----------------------------------|------------------------------------|---|
| Type a printer hostnan            | he or IP address                   |   |
| Device <u>t</u> ype:              | Autodetect                         | • |
| Hostname or IP <u>a</u> ddress:   | 10.1.10.209                        |   |
| <u>P</u> ort name:                | 10.1.10.209_1                      |   |
| <b>Query the printer and auto</b> | matically select the driver to use |   |
|                                   |                                    |   |
|                                   |                                    |   |
|                                   |                                    |   |
|                                   |                                    |   |
|                                   |                                    |   |

Figure 8: Entering network parameters

8. Confirm additional port information.

| Additional por                                              | information required                                                                                                    |
|-------------------------------------------------------------|----------------------------------------------------------------------------------------------------|
| The device is not                                           | found on the network. Be sure that:                                                                                                    |
| 1. The device is                                            | turned on.                                                                                                    |
| <ol> <li>The network i</li> <li>The device is</li> </ol>    | s connected.<br>properly configured.                                                                                                    |
| 4. The address of                                           | n the previous page is correct.                                                                                                    |
| If you think the a<br>address and perf<br>device type below | ddress is not correct, click Back to return to the previous page. Then correct the<br>orm another search on the network. If you are sure the address is correct, select the<br>w. |
| Device Type                                                 |                                                                                                    |
| Standard                                                    | Generic Network Card 🗸                                                                                                    |
| Standard                                                    |                                                                                                    |

9. Select the manufacturer METAPACE and the printer model L-42DT.

| Install the printer driver<br>Choose your printer from the I<br>To install the driver from an install                                       | ist. Click Windows Update to see more models.<br>stallation CD, click Have Disk.                                                                                                |
|----------------------------------------------------------------------------------------------------|----------------------------------------------------------------------------------------------------|
| Manufacturer<br>Lexmark<br>METAPACE<br>Microsoft<br>NRG<br>OL:<br>This driver has an Authenticode(tm<br>Tell me why driver signing is impor | Printers  METAPACE L-23D  METAPACE L-42D  METAPACE L-42D  METAPACE L-42T  METAPACE L-42T  Merrapace L-42D  signature. <u>W</u> indows Update <u>H</u> ave Disk tant  Next Cance |
| Figure                                                                                                    | 10: Selecting the driver                                                                                                    |

10. Check if the driver was installed successfully by printing a test page.

| eneral Sharing Ports Advanced Color Management Se                         |
|---------------------------------------------------------------------------|
| METAPACE L-42DT       ocation:       Comment:                             |
| ocation:                                                                  |
| comment:                                                                  |
|                                                                           |
| A <u>o</u> del: METAPACE L-42DT<br>Features<br>Color: No Paper available: |
| Staple: No                                                                |
| Speed: Unknown<br>Maximum resolution: 203 dpi                             |
| Pr <u>e</u> ferences Print <u>T</u> est Page                              |

#### 2.5.6 Uploading images (library logo) to the printer

Procedure of uploading images to the printer:

- 1. Run "Unified Label Utility-II.exe" from the enclosed CD or download it from the website<sup>4</sup>.
- 2. Select the installation interface and click the "Connect" button.

<sup>&</sup>lt;sup>4</sup> http://www.jarltech.de/2007/support.php?gotoartikel=metapace\_l-

<sup>42</sup>dt&sort=kategorie&language=en&kat\_id=2200&link=2&supportdata=metapace\_1-42dt-en

| terface Type |                               | User Setting                     |
|--------------|-------------------------------|----------------------------------|
| 🔘 Serial     | 🔘 Parallel 🛛 🔘 USB 🔘 Ethernet | Configure Printer Setting        |
| ommunication | Setting                       | Configure Print Quality          |
| LPT Port     | LPT1:                         | Calibration Setting Manager      |
|              |                               | Downloader                       |
| COM Port     | COM1:                         | PCX File Downloader              |
| Baud Rate    | 115200                        |                                  |
| Data Bite    | •                             | Printer Tool                     |
|              | 0                             | Send File                        |
| Parity       | None                          | <ul> <li>Printer Tool</li> </ul> |
| Stop Bits    | 1                             | - Communication Tool             |
|              | 10 1 10 200                   | SLCS Test Tool                   |
| IP           | 10 . 1 . 10 . 205             | REID                             |
| Port         | 9100                          | Set Configuration Write/Read     |
|              |                               |                                  |
| 0            | Connect Disconnect            | EXIT                             |

Figure 13: Unified Label Utility-II tool (image is symbolic)

3. Click the "PCX File Downloader" button and a new window will open:

| PCX File Downloader            |  |
|--------------------------------|--|
| Image Store (IS)               |  |
|                                |  |
| Image Name :                   |  |
| PCX File Information           |  |
| File Name: None                |  |
| File Size. U Byle              |  |
| DownLoad                       |  |
| Image Delete (ID)              |  |
| Image Name :                   |  |
| Delete Image Delete All Images |  |
| Image Information (II)         |  |
| Image Information              |  |
| Image Recall (IR)              |  |
| Image Name :                   |  |
| X Position : 0 Y Position : 0  |  |
| Image Recall CLOSE             |  |
|                                |  |

Figure 14: PCX File Downloader (Unified Label Utility-II)

4. Find and select the desired image file (\*.pcx) and click "Download".

Deleting images: Instead of the "Download" button, use the "Delete Image" button.

#### **3 Printing preferences (for COBISS3 purposes)**

Once the printer driver is installed, you have to update the settings on the METAPACE L-42DT before you can start printing labels. To do so, go to **Control panel** and select **Devices and Printers**. All available printers will be displayed. Select the METAPACE L-42DT printer and right-click on it. From the additional options, select the **Printing preferences** option. On the first tab (Page Setup), set up the label format by clicking **New** and entering the desired label format (e.g. *USER (60.0 mm x 40.0 mm)*) that you can then set up as the default format (**Error! Reference source not found.**).

| Page Setup<br>Stock<br><u>N</u> ame: | CE L-42DT on Uselab Pr<br>Graphics Stock Opt<br>USER (60,0 mm x 40,0 m<br>New                 | inting Preferences<br>ions About<br>nm)<br><u>E</u> dit | Delete                      |
|--------------------------------------|-----------------------------------------------------------------------------------------------|---------------------------------------------------------|-----------------------------|
| Preview<br>ALE                       | Orientation<br><u>Portrait</u><br><u>Landscape</u><br><u>Portrait</u> 180<br><u>Landscape</u> | Effects                                                 | or Image<br>la <u>t</u> ive |
| N <u>a</u> me:                       | Current Settings>                                                                             |                                                         | <u>M</u> anage<br>Options   |
|                                      | Authors of the BarTe                                                                          | nder® label software.                                   | Help                        |

Figure 15: Setting the label format (New, USER (60,0mm x 40,0mm))

If you click **Advanced Options...**, you can set up the start printing position and re-adjust the printout position on the label. Ideally, the starting position is 0.0 mm, 0.0 mm (**Error! Reference source not found.**).

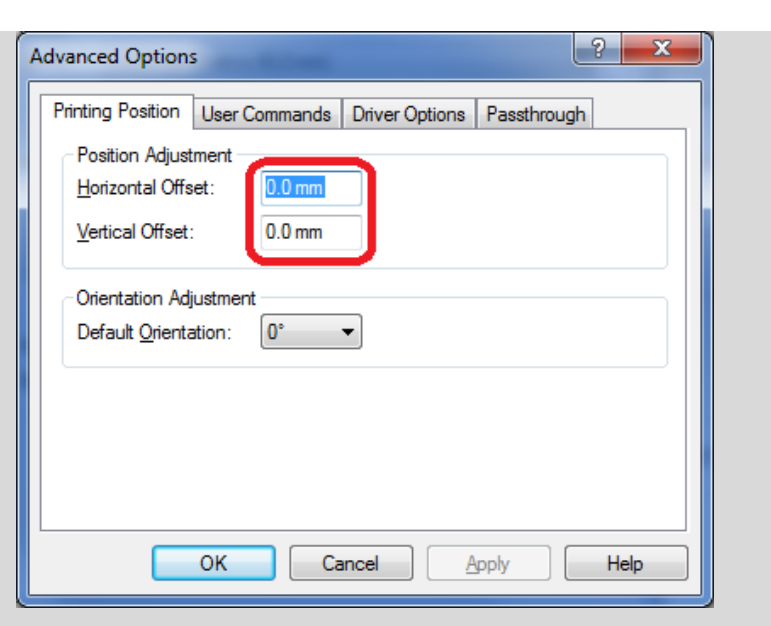

Figure 16: Printing position settings (Horizontal Offset, Vertical Offset)

Use the second tab (Graphics) to set Dithering to None (Error! Reference source not found.).

| METAPACE L-42DT on Uselab Printing Preferences |  |  |  |  |  |
|------------------------------------------------|--|--|--|--|--|
| Page Setup Graphics Stock Options About        |  |  |  |  |  |
| Resolution: 8,0 dpmm x 8,0 dpmm                |  |  |  |  |  |
| Dithering                                      |  |  |  |  |  |
| None                                           |  |  |  |  |  |
| Halftone                                       |  |  |  |  |  |
|                                                |  |  |  |  |  |
|                                                |  |  |  |  |  |
| Device Dithering                               |  |  |  |  |  |
| Color Adjustment Dithering Setup               |  |  |  |  |  |
|                                                |  |  |  |  |  |
| Color                                          |  |  |  |  |  |
|                                                |  |  |  |  |  |
| Color Matching:                                |  |  |  |  |  |
| Color Registration Color Setup                 |  |  |  |  |  |
|                                                |  |  |  |  |  |
| OK Cancel Apply Help                           |  |  |  |  |  |

Figure 17: Print settings (Graphics, Dithering)

Use the third tab (Stock) to set the Print Method and Thermal Transfer (Error! Reference source not found.).

| Feed Mode         Mode:       Use Current Printer Setting ▼         Pause:       No Pause         Interval:       1         Feed Options         Set Top Adjustment: |
|----------------------------------------------------------------------------------------------------|
|                                                                                                    |

Figure 18: Media settings (Print Method, Thermal Transfer)

Use the fourth tab (**Options**) to activate the option of pronounced printing (**Darkness**) nad printing speed (**Speed Settings**). Set darkness to 15 and the speed settings to 76.20mm/sec (**Error! Reference source not found.**).

| Darkness                | urrent Printer Settings           |
|-------------------------|-----------------------------------|
| Speed Se                | ttings<br>urrent Printer Settings |
| <u>P</u> rint:          | 76.20 mm/sec 👻                    |
| <u>S</u> lew:           |                                   |
| <u>B</u> ackfeed        |                                   |
| Graphics (<br>Encoding: | Dptions<br>Automatic              |
|                         |                                   |

Figure 19: Print Options Settings (Darkness, Speed Settings)

The Seagull driver was used: <u>http://www.seagullscientific.com/drivers/printer-driver-features?m=metapace+l-42dt</u> (Error! Reference source not found.).

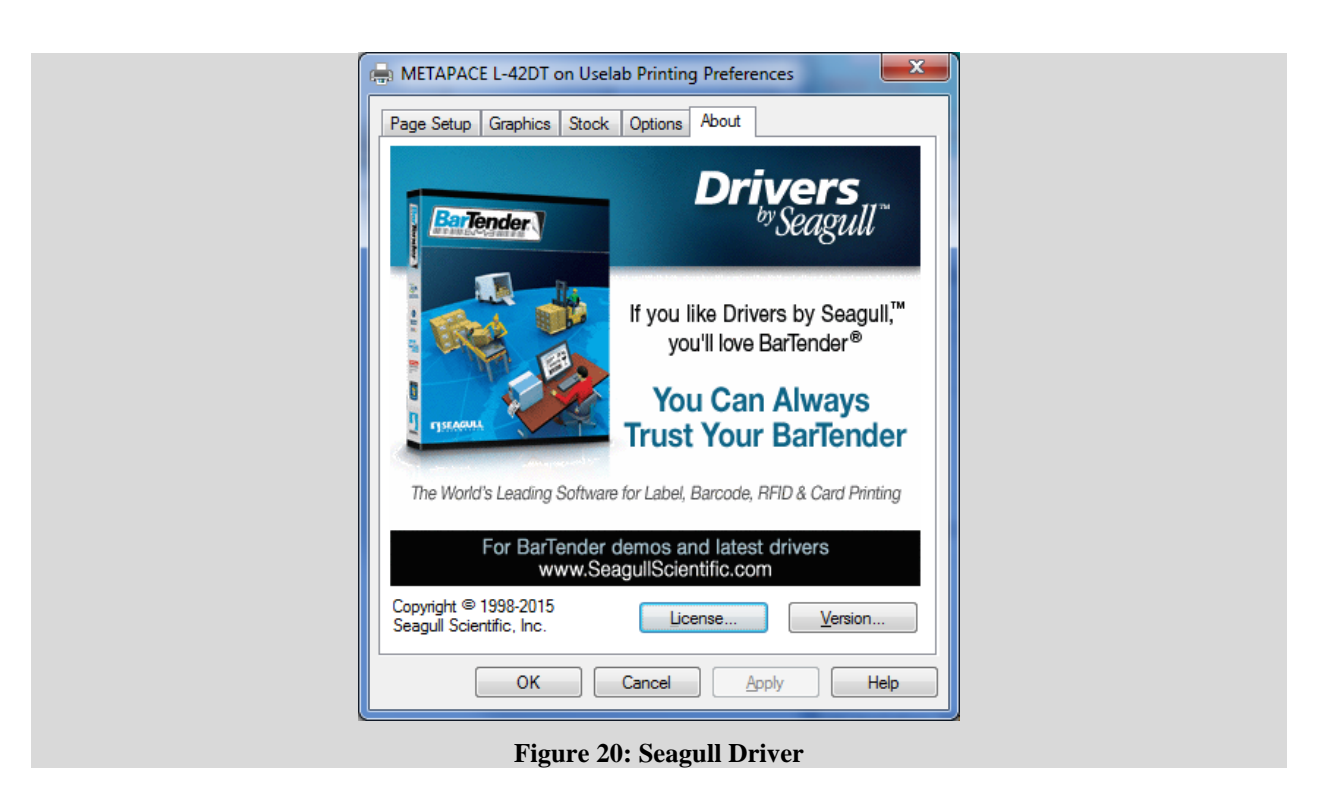

## 4 Setting up logical destinations in COBISS3 software

In COBISS3, firstly select the printer you will be using for printing labels for material from the logical destinations. Select **System / Settings / Logical destinations** (**Error! Reference source not found.**).

| SCOBISS3 [izum - sys_rokh]  | and the state of the local data        |                  |                       |
|-----------------------------|----------------------------------------|------------------|-----------------------|
| Sistem Razred Objekt Delo   | vno področje Poizvedbe Bližnjice Pomo  | 5                |                       |
| Nastavitve                  | Nastavitev pisave                      |                  |                       |
| Urejevalnik izpisnih vrst   | Uporabniške destinacije                | Delovno področje | Atributi razreda      |
| Segment Izpisi              | Logične destinacije                    |                  | Ime atributa Vrednost |
| Lokalni šifranti            | Osebni imenik                          | cije             |                       |
| Urejevalnik opravil         | radius                                 |                  |                       |
| Sporočilo vsem uporabnikom  | a da a da a da a da a da a da a da a d |                  |                       |
| Preberi zadnje sporočilo    |                                        |                  |                       |
| Pošiljanje pripomb          |                                        |                  |                       |
| Osveži nastavitve           |                                        |                  |                       |
| Prikaži napake na strežniku |                                        |                  |                       |
| Test mreže                  | -                                      |                  |                       |
| Izhod                       |                                        |                  |                       |
|                             |                                        |                  |                       |
|                             |                                        |                  |                       |
|                             |                                        | Bliznjice        | Povezave              |
|                             |                                        |                  |                       |
|                             |                                        |                  |                       |
| Poizvedbe                   |                                        |                  |                       |
| 1 Olzvedbe                  |                                        |                  |                       |
|                             |                                        |                  |                       |
|                             |                                        |                  |                       |
|                             |                                        |                  |                       |
|                             |                                        |                  |                       |
|                             |                                        |                  |                       |
|                             |                                        |                  |                       |
|                             |                                        |                  |                       |
|                             |                                        |                  |                       |
|                             |                                        |                  |                       |
|                             |                                        |                  |                       |
|                             |                                        |                  |                       |
|                             |                                        |                  |                       |
|                             |                                        |                  |                       |

#### Figure 21: COBISS3 user interface

The Logical destinations editor window will open, where you select the option *Label – material: [default local printer]* and click the Edit button (Error! Reference source not found.).

| Urejevalnik logičnih destinacij                       |        | ×        |  |  |  |
|-------------------------------------------------------|--------|----------|--|--|--|
| Logične destinacije:                                  |        |          |  |  |  |
| Nalepke - Nabava: [privzeti lokalni tiskalnik]        |        |          |  |  |  |
| Nalepke - MI: [privzeti lokalni tiskalnik]            |        |          |  |  |  |
| Nalepke - Partner: [privzeti lokalni tiskalnik]       |        |          |  |  |  |
| Dobavnica - MI: [privzeti lokalni tiskalnik]          |        |          |  |  |  |
| Interno naročilo - MI: [privzeti lokalni tiskalnik]   |        |          |  |  |  |
| Porazdelitev - Nabava: [privzeti lokalni tiskalnik]   |        |          |  |  |  |
| Nalepka - gradivo: [privzeti lokalni tiskalnik]       |        |          |  |  |  |
| Nalepka - gradivo 50x25: [privzeti lokalni tiskalnik] |        |          |  |  |  |
| Nalepka - gradivo 75x50: [privzeti lokalni tiskalnik] |        |          |  |  |  |
| Uredi Privzeto (opis)                                 | V redu | Prekliči |  |  |  |

Figure 22: Logical destinations editor

The User destinations window will open, where you click the Add printer button. In the new window, select the *METAPACE L-42DT* printer, with which you will print labels for material, from the drop-down list (Error! Reference source not found.).

| Uporabniške destinacije |                 | ×               |
|-------------------------|-----------------|-----------------|
| Destinacije:            |                 |                 |
|                         |                 | Dodaj e-naslov  |
|                         |                 | Dodaj tiskalnik |
|                         |                 | Iz osebnega i   |
|                         |                 | Uredi           |
|                         |                 | Odstrani        |
| 1                       | V redu          | Prekliči        |
|                         |                 |                 |
| Tiskalnik               |                 | x               |
| Tiskalnik:              | METAPACE L-42DT | -               |
| Število kopij:          | 1               |                 |
| Podrobnosti             | V redu          | Prekliči        |

Figure 23: Setting up logical destinations

Once you select the printer, click the **Details** button to check if the detailed settings for this type of printer are correct (**Error! Reference source not found.**):

| Podrobnosti          |          | -       | X        | <u> </u> |
|----------------------|----------|---------|----------|----------|
| Način tiskanja:      | grafiò   | źni     |          | -        |
| Vrsta tiskalnika:    |          |         |          | •        |
| Podvrsta tiskalnika: |          |         |          | •        |
| Stil tiskanja:       | enost    | transko |          | •        |
| Usmerjenost:         | pokončno |         |          | •        |
|                      |          | V redu  | Prekliči |          |

**Figure 24: Detailed settings** 

When you define all the settings, confirm each selection by clicking the **OK** button. Finally, select **Refresh settings** in the **System** menu (**Error! Reference source not found.**). If this option is not available, refresh all new settings by logging out and then re-logging into the COBISS3 software.

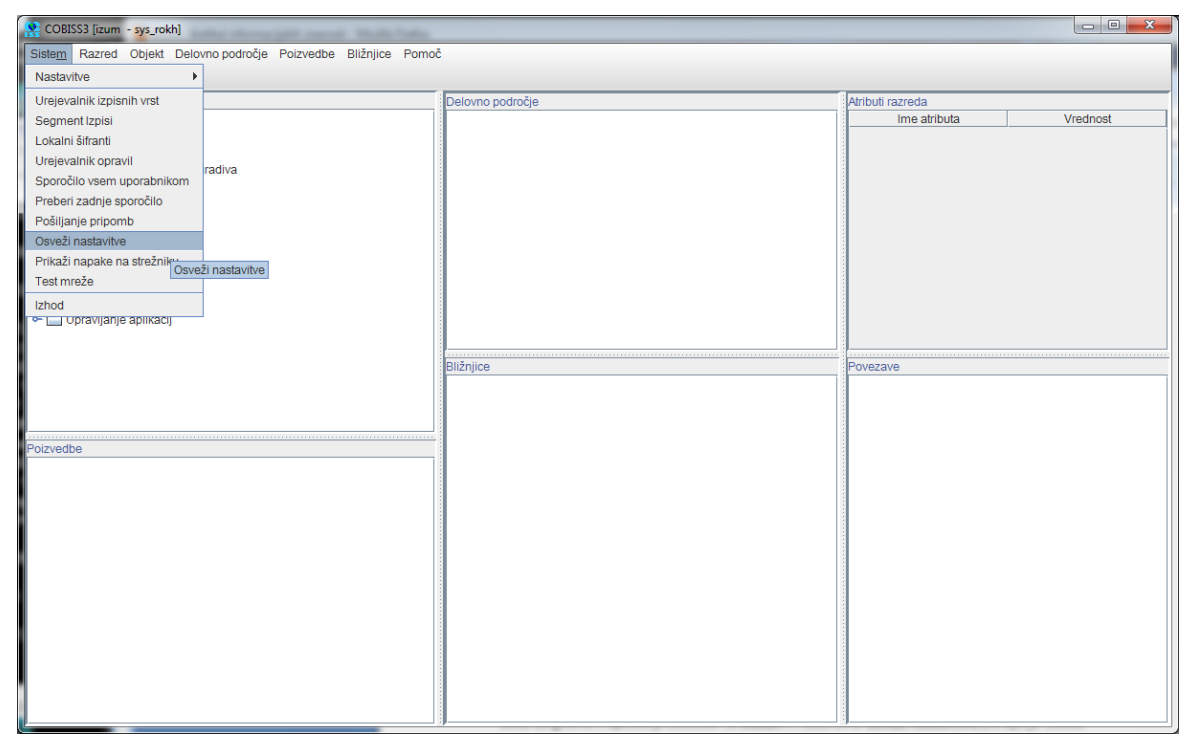

Figure 25: Refresh settings in the COBISS3 user interface